# CUCM Web(GUI)の問題のトラブルシューテ ィング

### 内容

概要 前提条件 要件 <u>使用するコンポーネント</u> フロー図 問題1: データベース通信エラー 問題2:サーバへの接続を確立できない(リモートノードにアクセスできない) 問題3:サーバへの接続が確立できない(未知のエラー) 問題4:サーバへの接続を確立できない(証明書の例外) 問題5:GUIアクセスが非常に遅い 問題6:エンドユーザのログインページでパスワードをコピー/ペーストできない 問題7: FirefoxおよびChromeでELMにアクセスできない 問題 8:Webページが自動的にログアウトする 問題9:CUCMの管理者/ユーザWebページにアクセスできない 問題 10: ローカルエージェントが応答せず、マスターまたはローカルエージェントがダウンして いる可能性がある 関連情報

### 概要

このドキュメントでは、Cisco Unified Communications Manager(CUCM)Web ページまたは CUCM ユーザ ページが表示されない原因やエラーが発生する原因のほとんどについて説明します 。

### 前提条件

#### 要件

CUCM について十分に理解しておくことをお勧めします。

#### 使用するコンポーネント

このドキュメントの情報は、CUCMバージョン7.x/8.x/9.x/10.xに基づくものです。

このドキュメントの情報は、特定のラボ環境にあるデバイスに基づいて作成されました。このド キュメントで使用するすべてのデバイスは、初期(デフォルト)設定の状態から起動しています 。対象のネットワークが実稼働中である場合には、どのようなコマンドについても、その潜在的 な影響について確実に理解しておく必要があります。

### フロー図

CUCMでのWebアクセスのフロー図を次に示します。

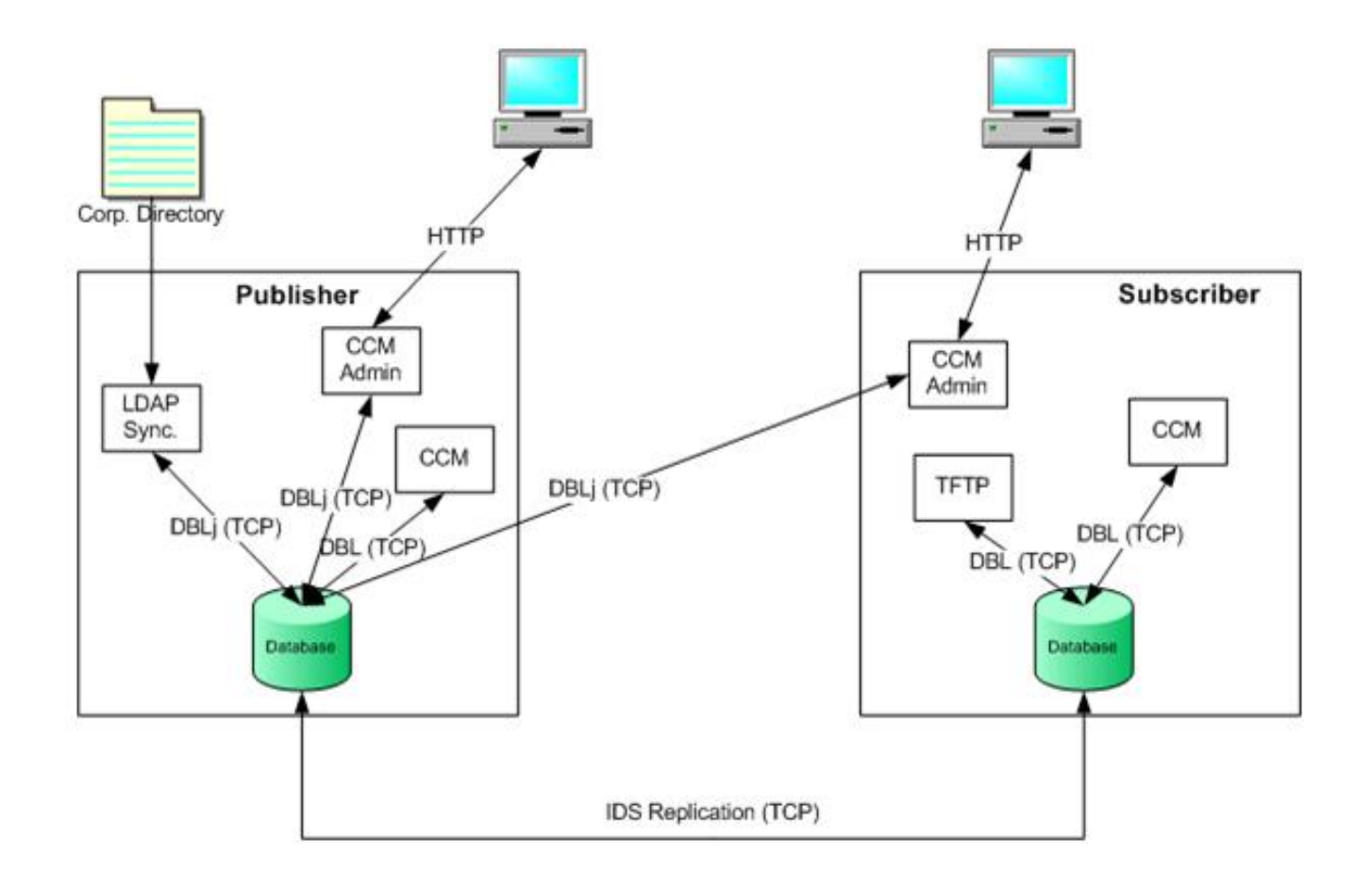

## 問題1:データベース通信エラー

パブリッシャからCUCM Admin Webページにログインしようとすると、「Database communication error」エラーが表示されます。

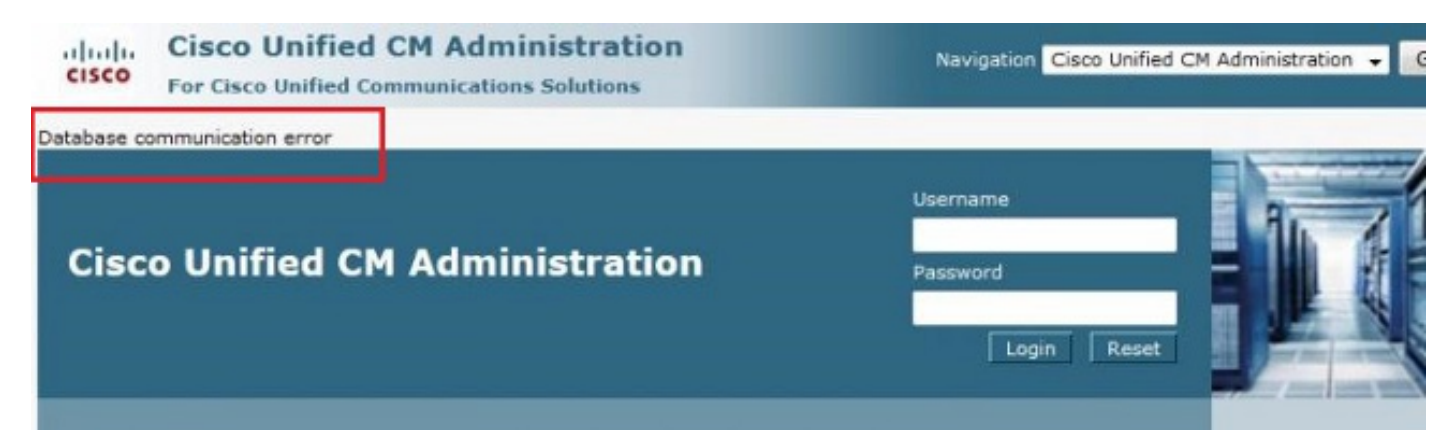

サブスクライバからCUCM Admin Webページにログインできますが、CUCMに対する変更により

、次のいずれかのエラーが発生します。データベースから情報を取得中にエラーが発生しました 。java.sql.SQLException:削除の権限がありません。' *または*'Add failed.この操作には挿入権限が 必要です。'

| Status                                                           |  |
|------------------------------------------------------------------|--|
| Directory Number Information                                     |  |
| hone Configuration                                               |  |
| Save                                                             |  |
| Status                                                           |  |
| Add failed. The Insert privilege is required for this operation. |  |

この問題は、パブリッシャサーバで変更を行った後にサーバにログインしようとすると、たとえば、CLIまたは[Operating System (OS) Admin]ページでホスト名またはIPアドレスを変更した場合などに発生する可能性があります。この場合、ログインできるように、古い設定に対する変更を元に戻します。

CUCM Publisherに変更が加えられていなくても、「Database Communications Error」メッセージが表示される場合は、次の項目を確認します。

- utils dbreplication runtimestateコマンドを入力して、DBreplication Statusを確認します。エラ ーや不一致が発生していないすべてのノードで、複製のステータスが2であることを確認しま す。
- シスコデータベース(DB)サービスが現在実行されているかどうかを確認します。パブリッシャでCisco DBが開始されていない場合も、この問題が発生する可能性があります。サブスクライバは独自のA Cisco DBプロセスを使用するため、サブスクライバのエラーや症状は異なります。ただし、設定を更新しようとすると、サブスクライバはパブリッシャのA Cisco DBに接続します。パブリッシャが動作せず、サブスクライバでもエラーが発生します。

また、パブリッシャのCUCMページにアクセスできないのは、Informixがこれ以上の接続を受け入 れないデータベース通信エラーが原因である可能性があります。

#### utils dbreplication runtimestateコマンドが機能しません。

admin:utils dbreplication runtimestate File "/usr/local/cm/bin/DbReplRTstate.py", line 578, in ? fin = open(tfile, 'r') IOError: [Errno 2] No such file or directory: '/var/log/active/cm/trace/dbl/sdi/getNodes' この問題は、Cisco Bug ID <u>CSCtl74037</u>にも記載されています。この問題の回避策は、CLIから次

のコマンドを入力することです。

utils service start A Cisco DB サービスアビリティページからCisco Express Forwarding(CEF)サービスを停止します。

utils service start A Cisco DBコマンドを入力して、A Cisco DBサービスを開始します。サービス が開始しない場合は、Cisco Technical Assistance Center(TAC)に連絡して、ルートからサービス を開始します。TACは、ルートアクセスで問題を確認します。場合によっては、DBが破損してい る場合は、CUCMの再構築が必要になります。

## 問題 2 : サーバへの接続を確立できない(リモートノードにアク セスできない)

現在ログインしているCUCMの[Serviceability]ページから他のCUCMノードにアクセスできません 。[Cisco Unified Serviceability] > [Tools] > [Control Center Feature/Network Services] > [Select Server] > [Go]を選択します。

表示されるエラーメッセージは「Connection to the Server cannot be established (Unable to access remote node)」です。

| 🔎 Most Visite              | ed 🦳 Getting Started 📊 Log On - Cisco Unity 📊 CM PUB 🔅 WLC - Chicago       |
|----------------------------|----------------------------------------------------------------------------|
| cisco                      | Cisco Unified Serviceability<br>For Cisco Unified Communications Solutions |
| <u>A</u> larm 👻 <u>T</u> i | race ▼ Tools ▼ Snmp ▼ Help ▼                                               |
| Control Cen                | nter - <u>N</u> etwork Services                                            |
| Status —                   |                                                                            |
| 🔘 Connec                   | tion to the Server cannot be established(Unable to access Remote Node)     |

| Select Server                 |    |
|-------------------------------|----|
| Server* [10.170.101.1]        | GO |
| ①* - indicates required item. |    |

#### 回避策

ServiceabilityおよびActivate/Deactivateサービスにアクセスするには、各CUCMノードに個別にロ グインします。

#### 解決方法

1. Tomcat証明書の有効期限が切れているかどうかを確認します。([Cisco OS Administration] > [Security] > [Certificate Management] > [tomcat.pem]の順に選択します)。 有効期限が切れた 場合は、Tomcat証明書を再生成し、Tomcatサービスを再起動します。 認証局(CA)署名付き 証明書を使用する場合は、CAによって再署名されたTomcat証明書署名要求(CSR)を取得し 、再度アップロードし、utils service restart Cisco Tomcatコマンドを使用してCisco Tomcatサービスを再起動します。影響を受けるサーバで自己署名証明書を使用する場合は 、CLIまたはOS Adminからset cert regen tomcatコマンドを使用してTomcat証明書を再生成 し、utils service restart Cisco Tomcatコマンドを使用してCisco Tomcatサービスを再起動し ます。この既知の不具合は、Cisco Bug ID <u>CSCth44399</u>に記載されて<u>います</u>。

2. Tomcat証明書の有効性を確認します。問題のあるノードのTomcat信頼証明書が他のノード にあるかどうかを確認します。ノードにない場合は、問題のあるノードのTomcat信頼証明 書をダウンロードし、Tomcat信頼として他のノードにアップロードします。次に、問題の あるノードでTomcat証明書を再生成し、両方のノードでTomcatサービスを再起動します。

## 問題3:サーバへの接続が確立できない(未知のエラー)

現在ログインしているCUCMの[Serviceability]ページから他のCUCMノードにアクセスできません 。[Cisco Unified Serviceability] > [Tools] > [Service Activation/Control Center Feature/Network Services] > [Select Server] > [Go]を選択します。

表示されるエラーメッセージは「Connection to the Server cannot be established (Unknown Error)」です。

| cisco                      | Cisco Unified Serviceability<br>For Cisco Unified Communications Solutions |
|----------------------------|----------------------------------------------------------------------------|
| <u>A</u> larm • <u>T</u> r | ace ▼ T <u>o</u> ols ▼ <u>S</u> nmp ▼ <u>C</u> allHome ▼ <u>H</u> elp ▼    |
| Service Act                | ivation                                                                    |
| 🔜 Save                     | Set to Default 🔇 Refresh                                                   |
| <b>Status</b><br>Onnect    | ion to the Server cannot be established (Unknown Error)                    |
| - Select Se                | rver                                                                       |
| Server*                    | 10 🔽 🐨 Go                                                                  |
|                            |                                                                            |

#### 回避策

ServiceabilityおよびActivate/Deactivateサービスにアクセスするには、各CUCMノードに個別にロ グインします。

#### 解決方法

1. utils dbreplication runtimestateコマンド**を入力し**て、CUCMクラスタ内のdbreplicationの問題 を確認します。

- 2. utils service restart Cisco Tomcatコマンドを使用してTomcatサービスを再起動します。
- 3. Tomcat証明書(tomcat-trust)のシリアル番号がノードで一致していないことを確認します。
- 4. [Cisco OS Administration] > [Security] > [Certificate Management] > [tomcat.pem]を選択して、Tomcat証明書が期限切れかどうかを確認します。有効期限が切れた場合は、Tomcat証明書を再生成し、Tomcatサービスを再起動します。CA署名付き証明書を使用する場合は、CAによって再署名されたTomcat CSRを取得し、再度アップロードして、utils service restart Cisco Tomcatコマンドを使用してCisco Tomcatサービスを再起動します。影響を受けるサーバで自己署名証明書を使用する場合は、CLIまたはOS Adminからset cert regen tomcatコマンドを使用してTomcat証明書を再生成し、utils service restart Cisco Tomcatコマンドを使用してCisco Tomcatコマンドを使用してCisco Tomcatコンドを使用してCisco Tomcatコマンドを使用しています。これらの既知の不具合は、Cisco Bug ID CSCui29232およびCSCud67438

# 問題4:サーバへの接続を確立できない(証明書の例外)

現在ログインしているCUCMの[Serviceability]ページから他のCUCMノードにアクセスできません 。[Cisco Unified Serviceability] > [Tools] > [Service Activation/Control Center Feature/Network Services] > [Select Server] > [Go]を選択します。

表示されるエラーメッセージは「Connection to the Server cannot be established (Certificate Exception)」です。

| cisco     | Cisco Unified Serviceat                  | oility<br>ns Solutions      |  |
|-----------|------------------------------------------|-----------------------------|--|
| ∆larm ▼   | Irace • Tools • Snmp • CallHome          | ▲ Helb ▲                    |  |
| Service A | ctivation                                |                             |  |
| Status:   | ection to the Server cannot be establish | hed (Certificate Exception) |  |
| -Select S | Server                                   | XI ca                       |  |

#### 回避策

ServiceabilityおよびActivate/Deactivateサービスにアクセスするには、各CUCMノードに個別にロ グインします。

#### 解決方法

- 1. utils dbreplication runtimestateコマンド**を入力し**て、CUCMクラスタ内のdbreplicationの問題 を確認します。
- 2. utils service restart Cisco Tomcatコマンドを使用してTomcatサービスを再起動します。
- 3. Tomcat証明書(tomcat-trust)のシリアル番号がノードで一致していないことを確認します。
- 4. [Cisco OS Administration] > [Security] > [Certificate Management] > [tomcat.pem]を選択して、Tomcat証明書が期限切れかどうかを確認します。有効期限が切れた場合は、Tomcat証明書を再生成し、Tomcatサービスを再起動します。CA署名付き証明書を使用する場合は、CAによって再署名されたTomcat CSRを取得し、再度アップロードして、utils service restart Cisco Tomcatコマンドを使用してCisco Tomcatサービスを再起動します。影響を受けるサーバで自己署名証明書を使用する場合は、CLIまたはOS Adminからset cert regentomcatコマンドを使用してTomcat証明書を再生成し、utils service restart Cisco Tomcatコマンドを使用してTomcat証明書を再生成し、Utils Service restart Cisco Tomcatコマンドを使用してTomcat証明書を再生成し、Utils Service restart Cisco Tomcatコマンドを使用してTomcat証明書を再生成し、Utils Service restart Cisco Tomcatコマンドを使用してTomcat証明書を再生成し、Utils Service restart Cisco Tomcatコマンドを使用してTomcat証明書を再生成し、Utils Service restart Cisco Tomcatコマンドを使用してTomcat証明書を再生成し、Utils Service restart Cisco Tomcatコマンドを使用してTomcat証明書を再生成し、Utils Service restart Cisco Tomcatコマンドを使用してTomcat証明書を再生成し、Utils Service restart Cisco Tomcatコマンドを使用してTomcat証明書を再生成し、Utils Service restart Cisco Tomcatコマンドを使用してTomcat証明書を再生成し、Utils Service restart Cisco Tomcatコマンドを使用してTomcat証明書を再生成し、Utils Service restart Cisco Tomcatコマンドを使用してCisco Tomcatコマンドを使用してCisco Tomcatコマンドを使用してCisco Tomcatコマンドを使用してCisco Tomcatコマンドを使用してTomcat証明書を再生成し、Utils Service restart Cisco Tomcatコマ

**ンドを使用してTomcatサービスを再起動しま**す。この既知の不具合は、Cisco Bug ID <u>CSCup10995</u>に記載されて<u>います</u>。

## 問題 5: GUIアクセスが非常に遅い

パブリッシャとサブスクライバのCUCM Web/GUIアクセスが非常に遅い。

| - | media Resources | Advanced Features | Device | Application | User Management | Bulk Administration  | Help         |
|---|-----------------|-------------------|--------|-------------|-----------------|----------------------|--------------|
|   |                 |                   |        |             |                 |                      |              |
|   |                 |                   |        |             |                 |                      |              |
|   |                 |                   |        |             |                 |                      |              |
|   |                 |                   |        |             |                 |                      |              |
|   |                 |                   |        |             |                 |                      |              |
|   |                 |                   |        |             |                 |                      |              |
|   |                 |                   |        |             |                 |                      |              |
|   |                 |                   |        |             |                 | the second states of |              |
|   |                 |                   |        |             |                 | Loading, p           | please wait. |
|   |                 |                   |        |             |                 |                      | 12           |
|   |                 |                   |        |             |                 |                      |              |
|   |                 |                   |        |             |                 |                      | Loading, I   |

- 1. CUCM Adminは、パブリッシャのデータベースが使用可能な場合は常にクエリーを実行しま す。「フロー図」セクションの図を参照してください。
- 2. ネットワークの問題やネットワークの遅延がないか確認します。これは、クラスタリングが ワイドエリアネットワーク(WAN)を介して行われる場合に発生することがあります。
- 3. utils service restart Cisco Tomcatコマンドを使用して、CLI/Secure Shell(SSH)からCisco Tomcat Serviceを再起動します。
- 4. メンテナンスウィンドウをスケジュールし、CUCMノードをリブートします。
- 5. 問題が再発する場合は、次のログをTACに連絡してください。 Call Manager (詳細)トレー スTomcatログ(file get activelog tomcat/logs/\*コマンドの出力からのログをCLIから取得)イベ ントビューアのアプリケーションログイベントビューアのシステムログCisco Real-Time Information Server(RIS)DataCollectorのPerfmonログサービスマネージャログCUCMのCLIか らの次のコマンドの出力:

utils diagnose test utils ntp status show process load cpu show process load memory show process using-most cpu show process using-most memory utils core active list

Cisco Integrated Management Controller(CIMC)ログ(VMから – ビジュアルガイド<u>でテクニカ</u> <u>ルサポートファイルを収集(BおよびCシリーズ)</u>)

これらの既知の不具合は、Cisco Bug ID <u>CSCub02337</u>および<u>CSCui86571</u>に記載されています。

## 問題 6 : エンドユーザのログインページでパスワードをコピー /ペーストできない

[CUCM End user login]ページの[Password]フィールドへのコピー/貼り付けは機能しません。 CUCMエンドユーザのログインページの[Password]フィールドへのパスワードの貼り付け操作は サポートされていません。これは、Internet Explorer(IE)、Firefox、またはChromeでは動作しま せん。

|   | Cisco U<br>Cisco U | nified Comr<br>Jnified CM | nunications Solutio<br>I User Options | ins |
|---|--------------------|---------------------------|---------------------------------------|-----|
| H | Us<br>F            | er Name C<br>Password Log | pin                                   |     |
|   |                    |                           |                                       |     |

セキュリティリスクのため、パスワードのコピー/貼り付けはエンドユーザのページでは許可され ません。これは、CUCMバージョン9.1.2以降の一部として追加されます。ただし、コピー/貼り付 け機能は、Cisco Bug ID <u>CSCus84153</u>および<u>CSCus84152</u>に記載されているCUCM 10.xの一部の バージョンでも動作することが判明しています。

## 問題7: FirefoxおよびChromeでELMにアクセスできない

FirefoxおよびChromeではEnterprise License Manager(ELM)にアクセスできませんが、IEでは正常に動作します。FirefoxまたはChromeを使用してELMにログインすると、どのオプションも使用できません。

この既知の不具合は、Cisco Bug ID <u>CSCul30396</u>に記載されて<u>います</u>。

この問題は、CUCM 9.1.2.11900-10以降のバージョンで修正されています。ELMには、Firefox、 IE、およびChromeでアクセスできます。

### 問題 8: Webページが自動的にログアウトする

CUCM Webページは、アイドルタイムアウトが期限切れになると自動的にログアウトします。

Webページのタイムアウトは、CUCMのCLIから次のコマンドを使用して設定できます。

show webapp session timeout set webapp session timeout

admin:set webapp session timeout ? 構文

set webapp session timeout minutes

Minutesは必須で、セッションが無効であると宣言されるまでの時間(分)です。値の範囲は 5 ~ 99999 です。

admin:set webapp session timeout 5 この操作を続行すると、Cisco Tomcatサービスの再起動後またはサーバのリブート後に、Webセ ッションのセッションタイムアウトが5分に設定されます。

Continue (y/n)?**y** Tomcat session-timeout updated to 5 minutes. 変更をすぐに有効にするには、Cisco Tomcatサービスを再起動する必要があります。これにより 、アクティブなWebセッションが切断されます。

Continue (y/n)?**y** 

サービスが再起動している間は、Ctrl+Cを押さないでください。サービスが正しく再起動してい ない場合は、同じコマンドを再度入力します。 Service Manager is running

Cisco Tomcat[STOPPING]

Cisco Tomcat[STOPPING]

Cisco Tomcat[STOPPING]

Cisco Tomcat[STOPPING]

Commanded Out of Service

Cisco Tomcat[NOTRUNNING]

Service Manager is running

Cisco Tomcat[STARTING]

Cisco Tomcat[STARTING]

Cisco Tomcat[STARTED]

Cisco Tomcatサービスが正常に再起動しました。新しいWebセッションは5分後にタイムアウト します。Webセッションおよびアプリケーションに使用される現在のセッションタイムアウトは 5分です。

### 問題9:CUCMの管理者/ユーザWebページにアクセスできない

CUCMのAdmin/User Webページにアクセスできません。

ユーザクレデンシャルが正しいかどうかを確認します。誤ったクレデンシャルを入力すると、このエラーが表示されます。

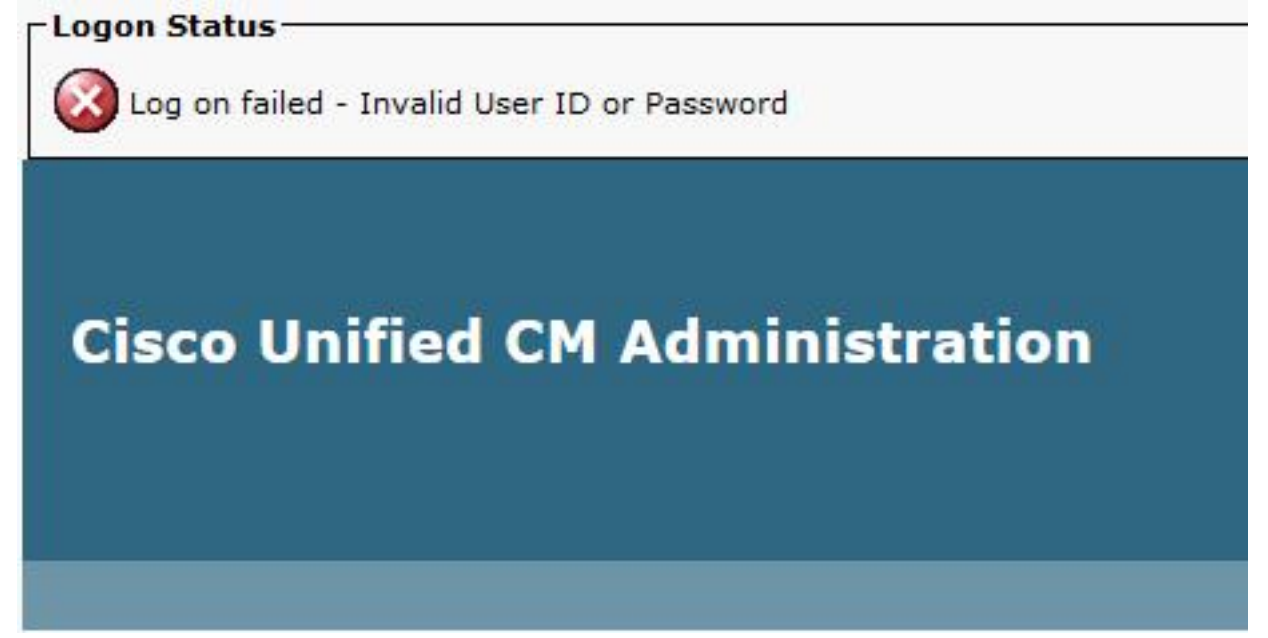

2. ユーザに正しい権限(権限およびユーザグループ)が設定されているかどうかを確認します 。正しく設定されていない場合は、Webページからエラーメッセージなしでログインページ が再度表示されます。

ロールとユー<u>ザグループの詳細につ</u>いては、『<u>Cisco Unified Communications Managerシス</u>テム ガイド』を参照してください。

## 問題 10 : ローカルエージェントが応答せず、マスターまたはロ ーカルエージェントがダウンしている可能性がある

ログイン後、CUCMの[ディザスタリカバリシステム(DRF)(Disaster Recovery System (DRF))]ペ ージからオプションにアクセスできません。次のメッセージが表示されることがあります。

'ローカルエージェントが応答していません。マスターまたはローカルエージェントがダウンして いる可能性があります。

| chedule List                                                                             |     |
|------------------------------------------------------------------------------------------|-----|
|                                                                                          |     |
| 7                                                                                        |     |
| Status                                                                                   |     |
| Status: Local Agent is not responding. This may be due to Master or Local Agent being do | wn. |
|                                                                                          |     |
| Schedule List                                                                            |     |
| No Schedules configured.                                                                 |     |

- 1. IPsec証明書を確認し、有効性を確認します。期限が切れている場合は、IPsec証明書を再生 成します。証明書の再生成<u>方法については、「CallManager証明書の有効期限</u>と削除」を参 照してください。
- 2. Cisco DRF MasterおよびDRF Localサービスを再起動します。

### 関連情報

- Cisco CallManager Administration の Web ページが表示されない</Z1>
- <u>Cisco Unified Communications Manager 5.x/6.x/7.x/8.x : [Administration Page] または [User Page] にログインできない</u>
- ・ <u>テクニカル サポートとドキュメント Cisco Systems</u>